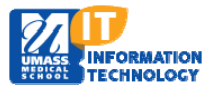

## **EPiSERVER Content Management System**

## Adding a New Calendar Year Folder

- 1. Locate your Calendar Events Container in the Global Components folder within the navigation pane.
  - Micro Sites Landing Page> Global Components folder> Calendar Folder> Events Container>

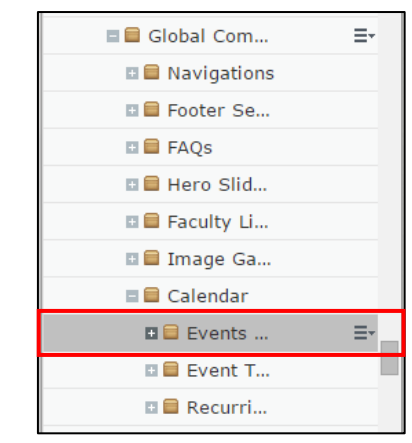

2. Click on the Pull down menu and choose New Page.

| 🗆 🚍 Calendar                     |               |
|----------------------------------|---------------|
| 🖬 🖴 Events Container             |               |
| 🗉 🚍 Event Types                  | New Page      |
| 🗉 🗐 Recurring Events Container   | Сору          |
| 🗅 Generic Listings               | Cut           |
| Faculty Listing Training Test-RV | Paste         |
| A News Feed Training             | move to Trash |

3. The New Page screen will appear. **Name** the Page and **Select** Year page type.

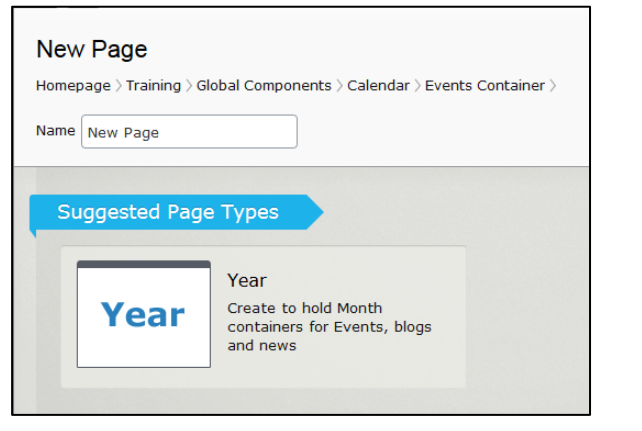

- 4. Your folder for year and moths will now appear under the EVENTS Folder.
- 2016
  December
  November
  October
  September
  July
  July
  June
  May
  April
  March
  February
  January

5. Publish The Change.